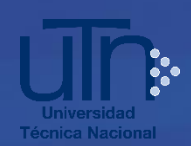

Instructivo para entregar documentos adicionales de admisión 2022

Antes de remitir documentos adicionales, lea cuidadosamente las siguientes indicaciones:

1. Utilice la opción de adjuntar documentos adicionales para el proceso de Admisión 2022, **SOLO** en caso que definitivamente la UTN no cuente con su información para la aplicación de acciones afirmativas por Especialidades INA (**únicamente** si su especialidad **NO** se encuentra en la lista respectiva, de lo contrario esta validación se realiza por medio del convenio con el INA), por colegio cantonal y Especialidad CTP.

2. Para la población que cursa el último año de secundaria en 2021: El MEP aportará a la UTN los datos correspondientes al promedio de notas de educación diversificada, y el Colegio de procedencia (para asignar puntaje por acción afirmativa de colegio cantonal cuando corresponda), por lo que **NO** es necesario que presenten documentos para estos casos.

A partir **del 17 de setiembre**, debe <u>reimprimir el comprobante de solicitud</u> para corroborar la asignación del promedio de notas de educación diversificada y el puntaje por acciones afirmativas de colegio cantonal cuando corresponda, según lo establecido en el Protocolo de Admisión 2022.

La recepción de documentos vía web se lleva a cabo según las fechas establecidas del 04 de agosto al 06 de octubre para la Admisión de Nuevo Ingreso. En los casos que se requiera validar de manera presencial información aportada, se le comunicará al correo personal indicado en el formulario de admisión.

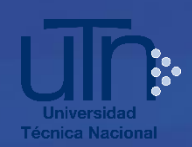

Instrucciones para adjuntar documentos adicionales de admisión:

1. Ingrese al menú **Trámites y consultas admisión** en el enlace <u>https://registro.utn.ac.cr/tramitesyconsultasadmision</u>

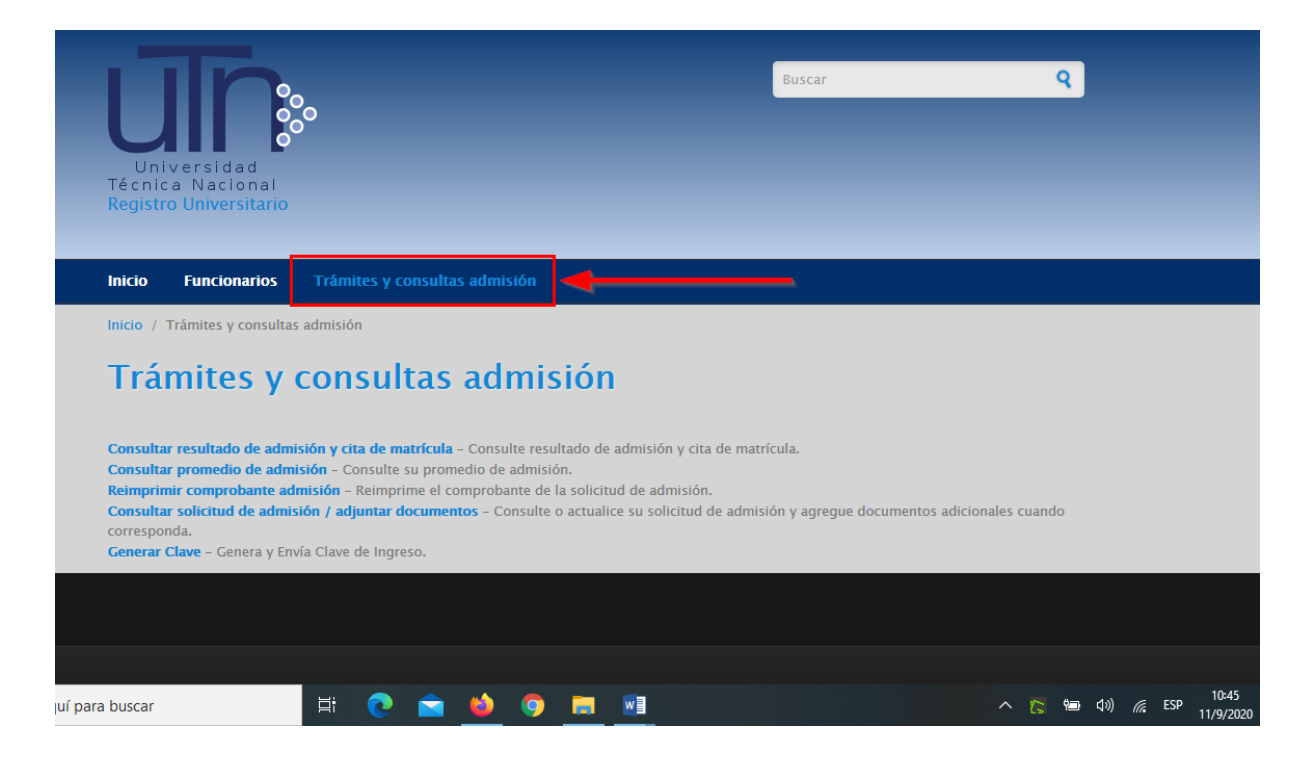

 Seleccione la opción <u>Consultar solicitud de admisión / adjuntar documentos</u> -Consulte o actualice su solicitud de admisión y agregue documentos adicionales cuando corresponda.

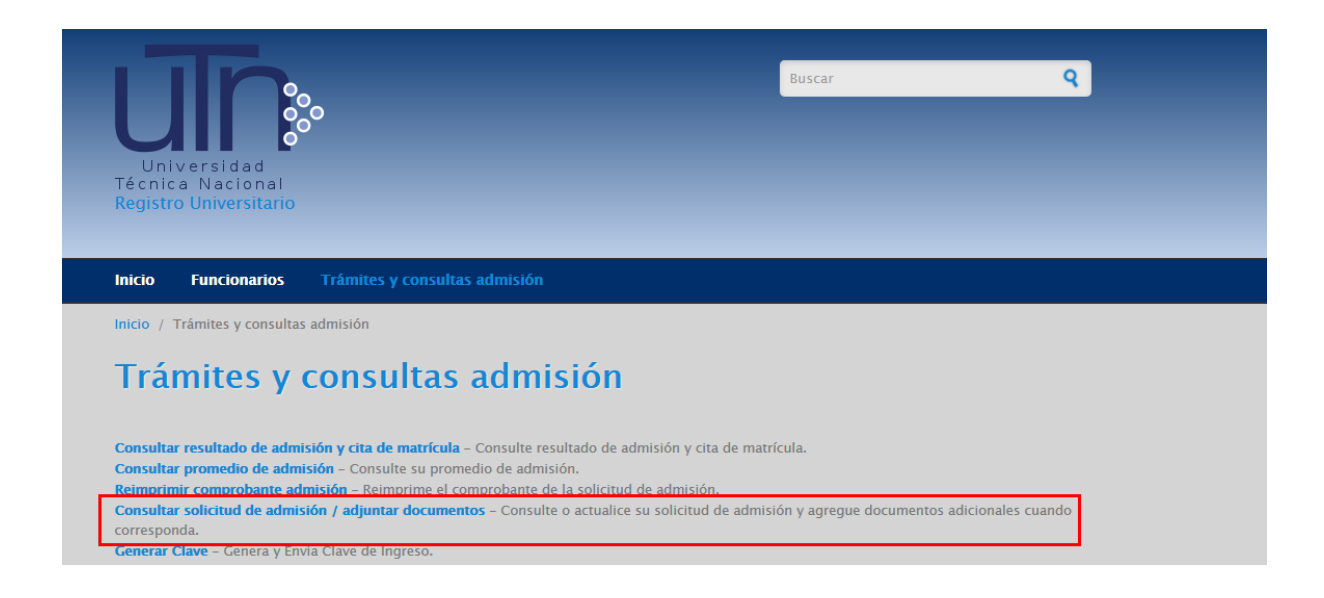

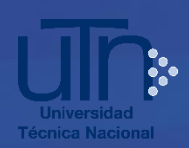

3. Seleccione la opción correspondiente según sea el caso en la siguiente pantalla

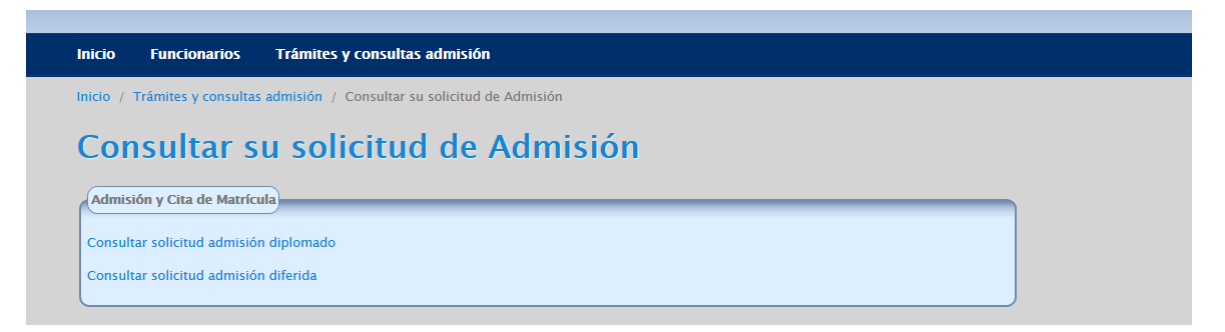

 Digite su número de identificación y su clave, haga clic en **Continuar**. Recuerde que debe digitar su número de identificación sin espacios ni guiones y no dejar espacios antes ni después de digitar la clave.

| Universidad<br>Técnica Nacional<br>Registro Universitario | °°                            | Buscar            | Q |
|-----------------------------------------------------------|-------------------------------|-------------------|---|
| nicio Funcionarios                                        | Trámites y consultas admisión |                   |   |
| Consultar s                                               | su solicitud de a             | dmisión diplomado |   |
| 112340567                                                 |                               |                   |   |
| Digite la Clave *                                         |                               |                   |   |
| Dividó su clave? Volver a gen                             | nerar clave                   |                   |   |

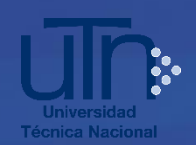

- 5. En la siguiente pantalla, en la sección Adjuntar documentos adicionales para el proceso de admisión, realice los siguientes pasos:
  - 5.1. Marque la casilla de la opción correspondiente a cada documento.
  - 5.2. Haga clic en **Examinar** para buscar el archivo que va a adjuntar.
  - 5.3. Haga clic en Cargar Documentos para subir cada archivo.

Repita estos pasos con cada documento que vaya a adjuntar, ya que el sistema permite adjuntar los archivos uno por uno.

Los archivos que adjunte deben estar en formato PDF o imagen en JPG o PNG.

| dentificación                                                                     | Nombre Completo                                                                 | Plan                                    | FechaSolicitud           | Carrer |
|-----------------------------------------------------------------------------------|---------------------------------------------------------------------------------|-----------------------------------------|--------------------------|--------|
| 112340567                                                                         | NOMBRE APELLIDO 1 APELLIDO 1                                                    | Sistemas de Producción Animal 2020 Bach | 2020-09-02 10:52:19.8655 | 1      |
| 112340567                                                                         | NOMBRE APELLIDO 1 APELLIDO 1                                                    | Ingenieria del Software 2018D Ba        | 2020-09-02 10:52:19.8655 | 2      |
| ADJUN                                                                             | NTAR DOCUMENTOS ADICIONALI                                                      | ES PARA EL PROCESO DE ADMISIÓN SO       | DLO EN CASO NECESARI     | 0      |
| ADJUR<br>Documentos a<br>Colegio Ca<br>Especialida<br>Especialida<br>Cargar docum | NTAR DOCUMENTOS ADICIONALI<br>adjuntar<br>intonal<br>id CTP<br>ides INA<br>ento | ES PARA EL PROCESO DE ADMISIÓN SO       | DLO EN CASO NECESARI     | 0      |

6. Puede acceder y revisar los archivos subidos en la lista que se muestra en la parte inferior de la misma pantalla, haciendo clic sobre el nombre del documento se abre en una pestaña adicional en el navegador. También puede eliminar uno o todos marcando la casilla que aparece en la columna a la izquierda de cada opción.

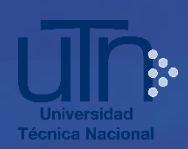

| Documentos adjuntados<br>Para eliminar uno o varios archivos marcar la casilla a la izquierda de cada opción en la tabla, para eliminarlos todos seleccionar la casilla que se<br>encuentra en el encabezado de la tabla y presionar el botón Eliminar. |                                               |                                |  |  |
|----------------------------------------------------------------------------------------------------|-----------------------------------------------|--------------------------------|--|--|
|                                                                                                    | Documentos                                    | Clasificación                  |  |  |
|                                                                                                    | 🄁 Consulta título inglés INA.pdf              | Especialidades INA             |  |  |
|                                                                                                    | 🔁 Título Tecnología Auxiliar Contabilidad.pdf | Tecnología colegios académicos |  |  |
|                                                                                                    | Eliminar Confirmar                            |                                |  |  |
|                                                                                                    | Regresar                                      |                                |  |  |

7. Cuando terminé de subir y revisar los archivos que desea presentar, presione el botón **Confirmar:** 

| Documentos adjuntados Para eliminar uno o varios archivos marcar la casilla a la izquierda de cada opción en la tabla, para eliminarlos todos seleccionar la casilla que se encuentra en el encabezado de la tabla y presionar el botón Eliminar. |                                               |                                |  |  |
|----------------------------------------------------------------------------------------------------|-----------------------------------------------|--------------------------------|--|--|
|                                                                                                    | Documentos                                    | Clasificación                  |  |  |
|                                                                                                    | 🔁 Consulta título inglés INA.pdf              | Especialidades INA             |  |  |
|                                                                                                    | 🔁 Título Tecnología Auxiliar Contabilidad.pdf | Tecnología colegios académicos |  |  |
|                                                                                                    | Eliminar Confirmar                            |                                |  |  |
|                                                                                                    | Regresar                                      |                                |  |  |

Hacer clic en **Aceptar** en la siguiente pantalla de confirmación. Debe recibir en su correo electrónico un comprobante de envío de documentos.

| Cargar documento<br>Examinar No se ha seleccionado ning<br>Seleccione y adjunte una por una cada opci<br>Cargar Documentos<br>Documentos adjuntados<br>Para eliminar uno o varios archivos marcar la casilla a la izquierda de cada opción en la tabla, para eliminarlos todos seleccionar la casilla que se<br>encuentra en el encabezado de la tabla y presionar el botón Eliminar. |                                                                                |                                    |  |  |
|----------------------------------------------------------------------------------------------------|--------------------------------------------------------------------------------|------------------------------------|--|--|
| encuentra en el encabezado de la                                                                                                    | tabla y presionar el botón Eliminar.                                           | ouos seleccionar la casilla que se |  |  |
| encuentra en el encabezado de la Documentos                                                                                                    | tabla y presionar el botón Eliminar.<br>Clasificación                          | Período                            |  |  |
| encuentra en el encabezado de la <ul> <li>Documentos</li> <li>promedio notas.png</li> </ul>                                                                                                    | Clasificación<br>Promedio de notas de Educación Diversificada o su equivalente | Período Diplomado Diferida I-2021  |  |  |

Universidad Técnica Nacional • Administración Universitaria Central Telefónica 2435-5000 • Página web <u>www.utn.ac.cr</u>

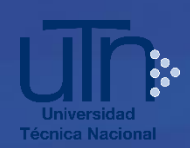

Ejemplo de comprobante de envío de documentos que recibirá en su correo electrónico:

| ≡   | M Gmail              | Q            | Buscar correo 🗸                                                                                            | (                                    | ? {        | <b>;</b> ; |   |
|-----|----------------------|--------------|----------------------------------------------------------------------------------------------------|--------------------------------------|------------|------------|---|
| 4   | Redactar             | $\leftarrow$ | 0 0 î û 0 0 0 b • :                                                                                        | 1 de 2                               | 0 <        | >          | > |
|     | Recibidos            |              | Admisión UTN Entrega de documentos - Recibidos x                                                           |                                      | 6          | Þ          | 3 |
| *   | Destacados           | ?            | ruadmision@utn.ac.cr                                                                                       | 9:06 (hace 4 minutos)                | *          | :          |   |
| >   | Enviados             |              | xA inglés → spañol → Traducir mensaje                                                                      | Desactivar p                         | ara: ingle | és x       |   |
|     | Borradores           |              | Estimada persona aspirante - Proceso de Admisión para Nuevo Ingreso a Diplomado o Admisión Diferida a la U | TN en 2021: Este correo es la CONFIR | RMACIÓ     | N DE       | L |
| Mee | t                    |              | https://registro.utn.ac.cr/?g=tramitesyconsultasadmision                                                   | n 2021, a traves de la plataionna    |            |            |   |
|     | Iniciar una reunión  |              |                                                                                                    |                                      |            |            |   |
|     | Unirse a una reunión |              | Kesponder                                                                                                  |                                      |            |            |   |

## **NOTAS IMPORTANTES:**

Para ampliar información sobre este proceso, consulte el sitio web <u>https://www.utn.ac.cr/admision</u>

Para consultas adicionales sobre este instructivo, escriba al correo ruadmision@utn.ac.cr